## To access CBS e-Textbooks on Mobile

## 1. Go to "Play Store" Then write "IPC Reader" and search.

\_

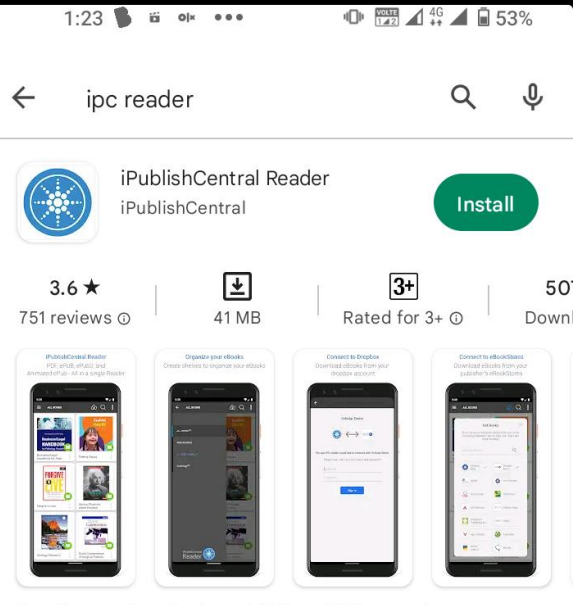

Read Interactive eBooks and PDFs on Tablets and Smartphones

## Ads · Related to your search

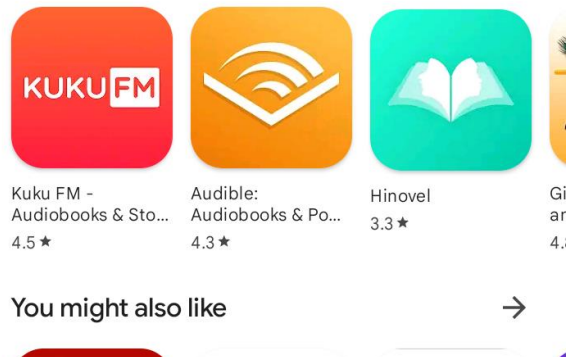

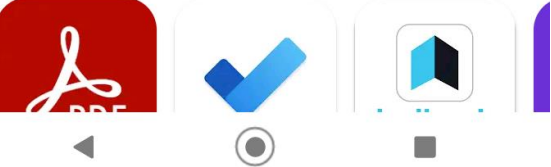

2. Now Click on the app "Reader" to access E-Textbooks on Mobile.

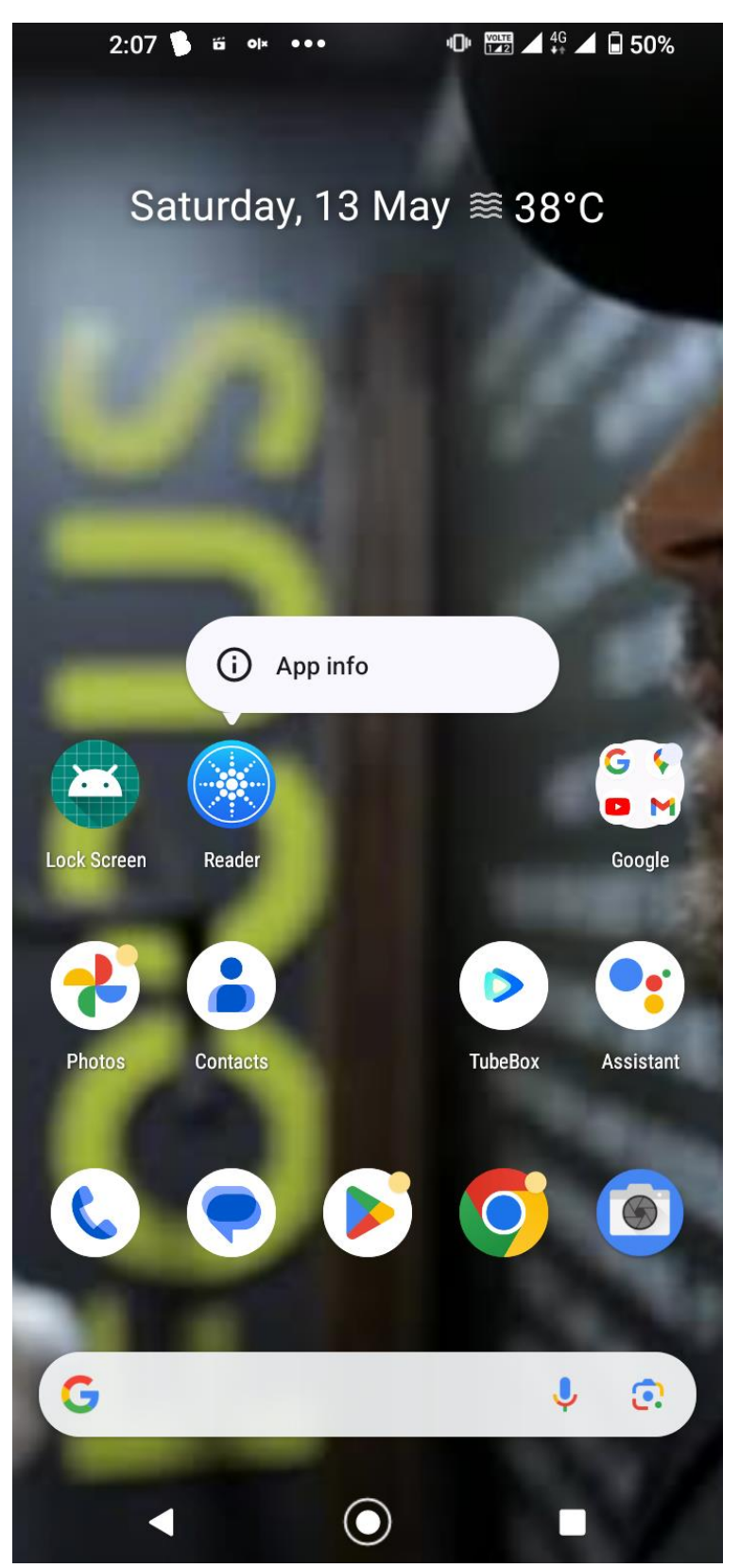

3. Now for Accessing the E-textbooks, we need to Login by selecting "CBS" and Fill "Username" and "Password" and "Sign In"

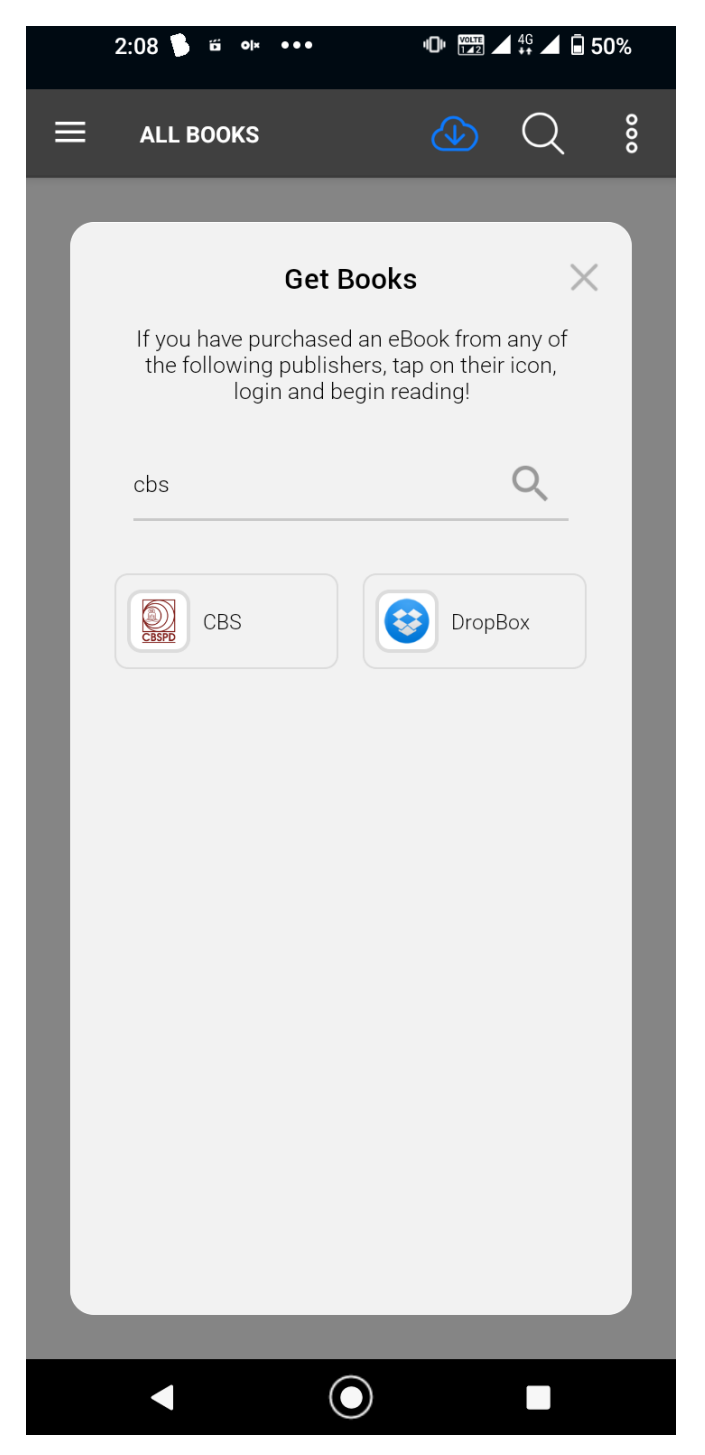

4. Now Fill the "Username" and "Password" received from the "Library".

5. After filling the Username and Password, now click on "Sign In"

| <del>&lt;</del>                                    |
|----------------------------------------------------|
|                                                    |
| CBS                                                |
|                                                    |
| The app IPC reader would like to connect with CBS. |
| Please login with your user name and password      |
| qccheck                                            |
|                                                    |
| Sign in                                            |
|                                                    |

6. Now you can see **all** the E-textbooks **Subscribed** by the Institute/ University.

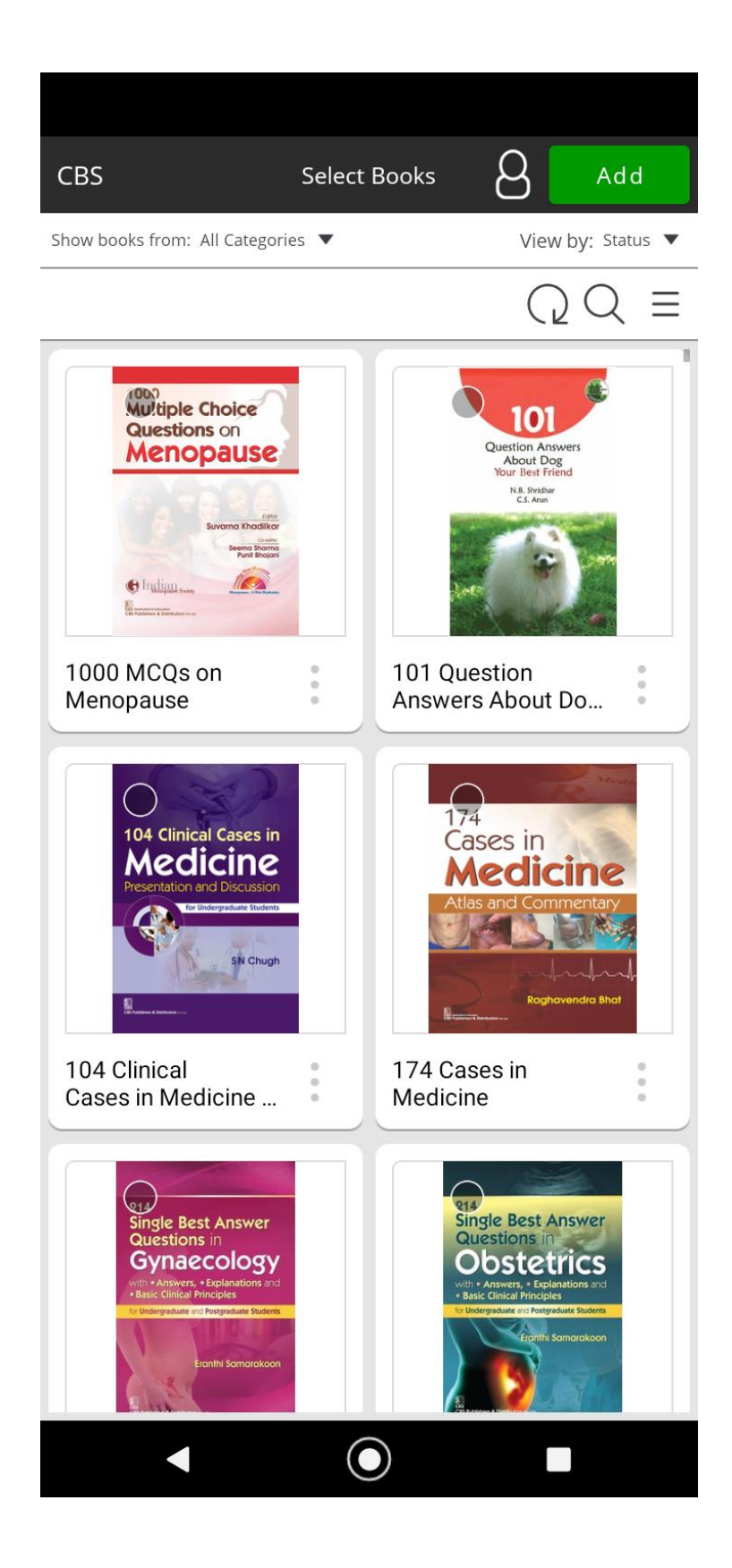

7. Now **Select** the E-book which you want to **download**, then **Click** on **"Add**" button on the **Right Above**.

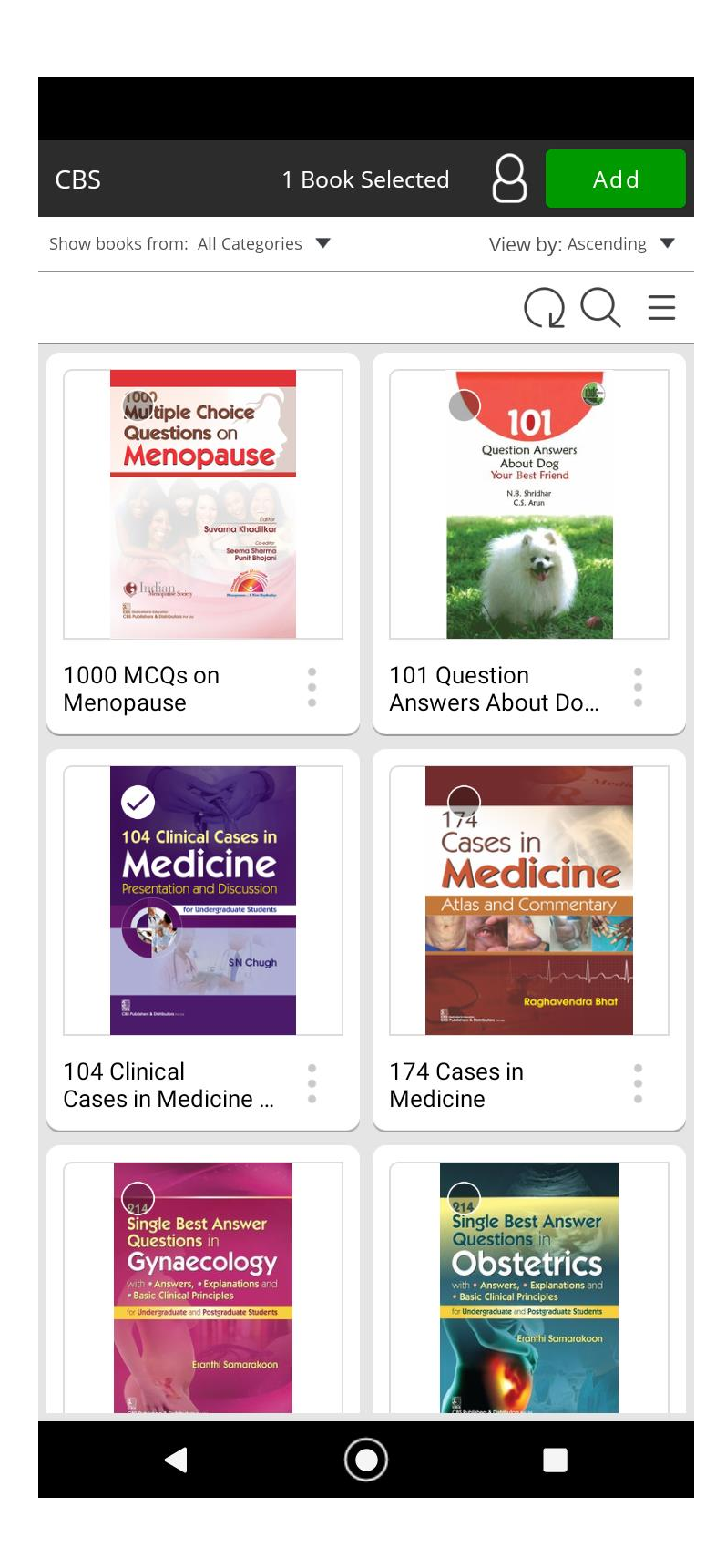

8. Now E-textbook Start downloading. As we see in image below:

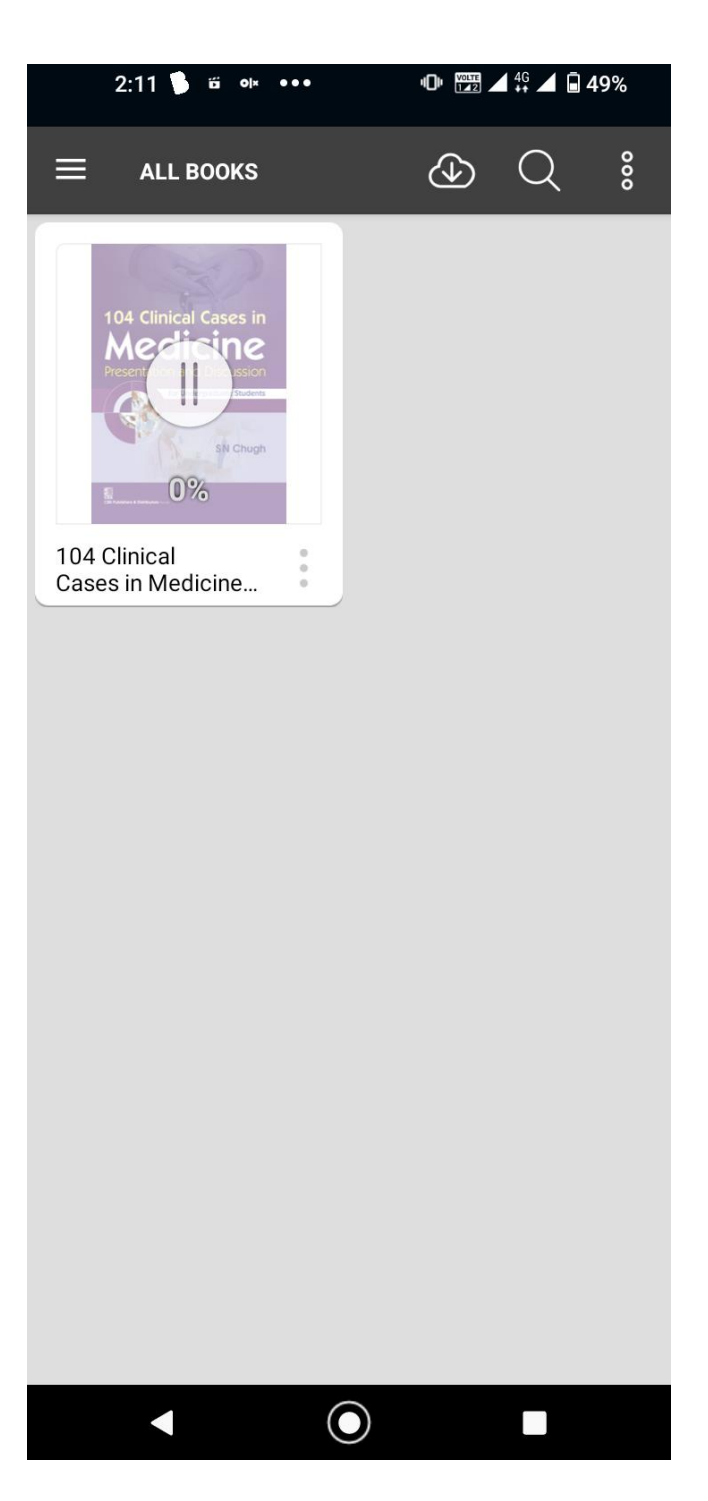

9. Now we see the "**Downloaded**" E-textbook, similar way we can "Add" more E-textbooks also.

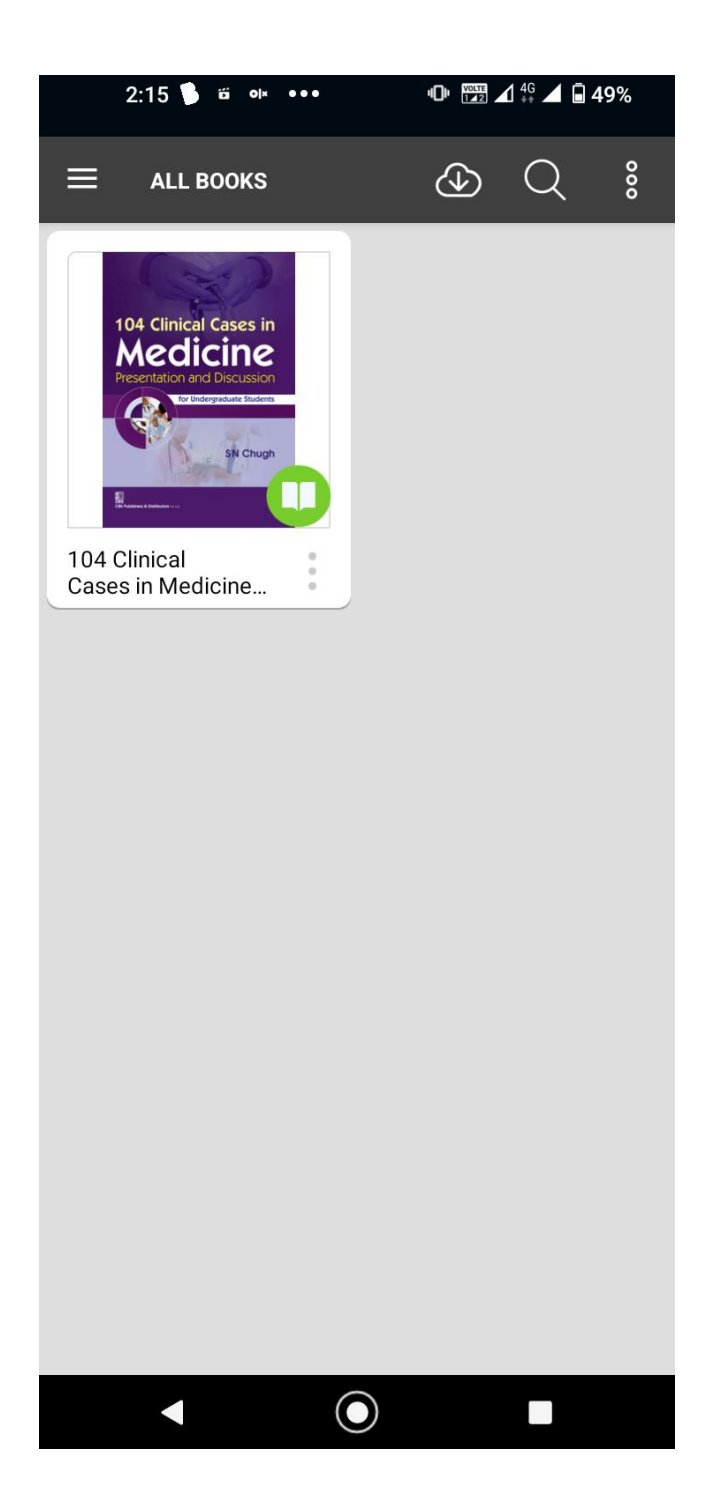

10. Now we can "Open" the E-textbook.

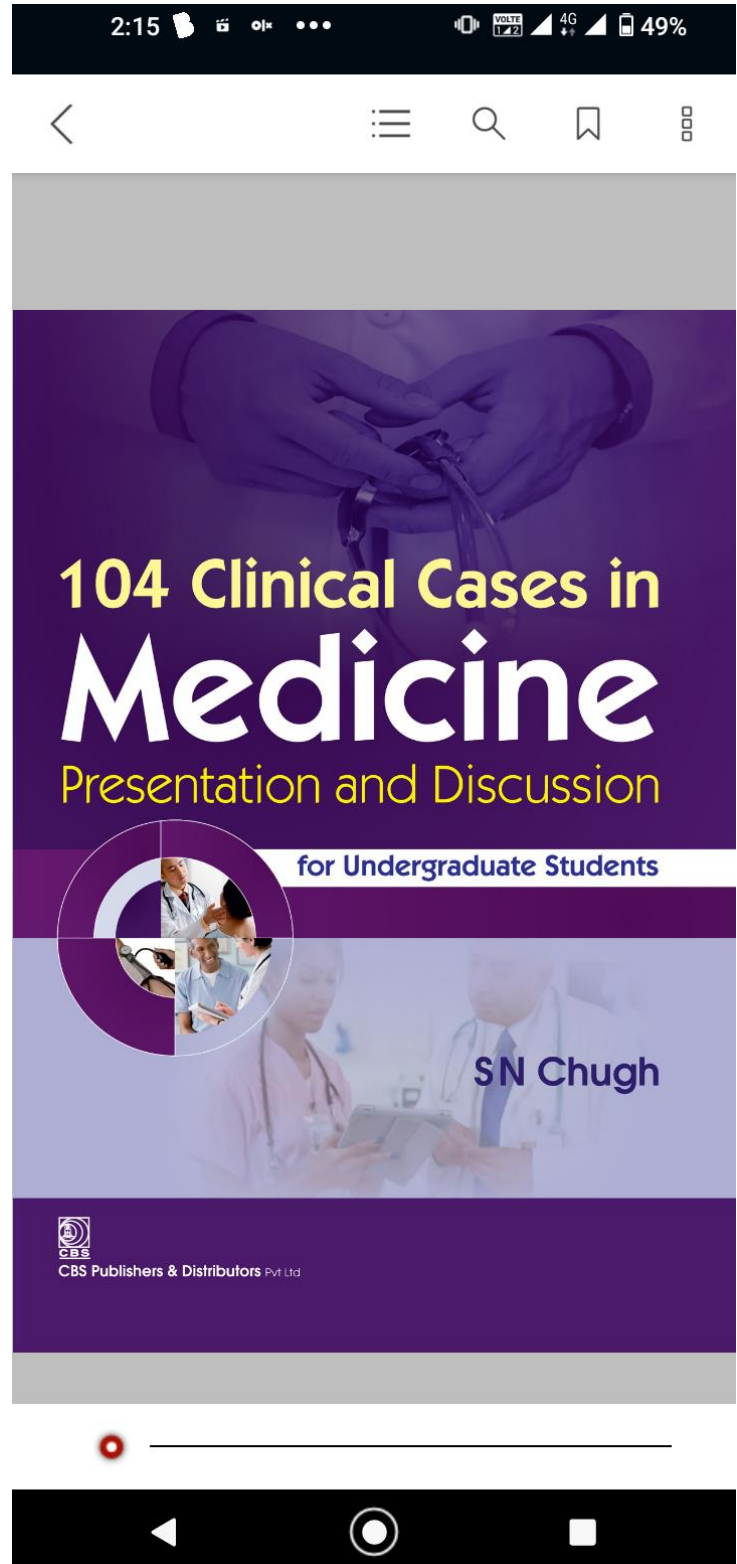

11. By clicking on the "

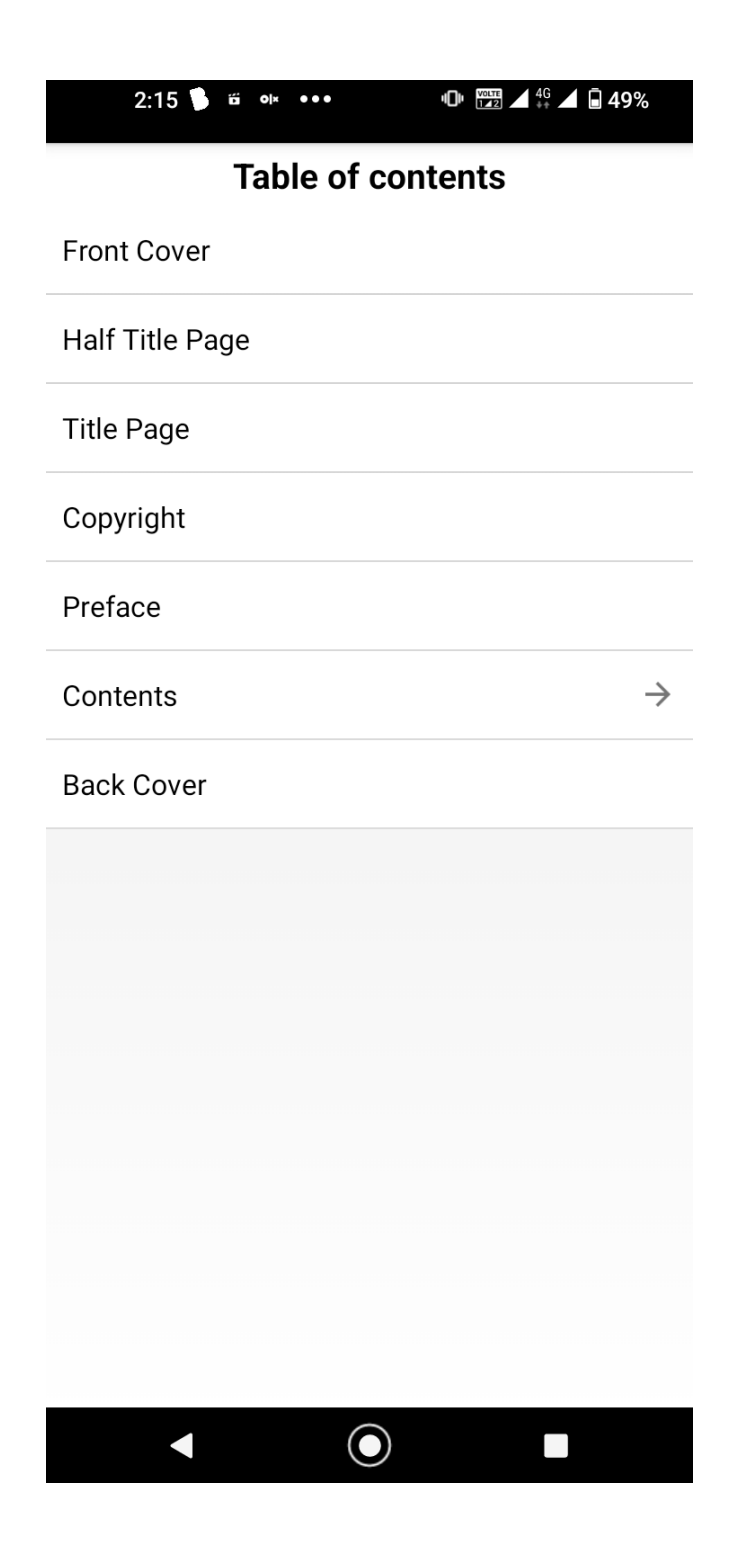

12. By Clicking on **Contents** we are able to see "**Contents Page**". All **Chapters** have **hyperlink** for easy access of E-textbooks.

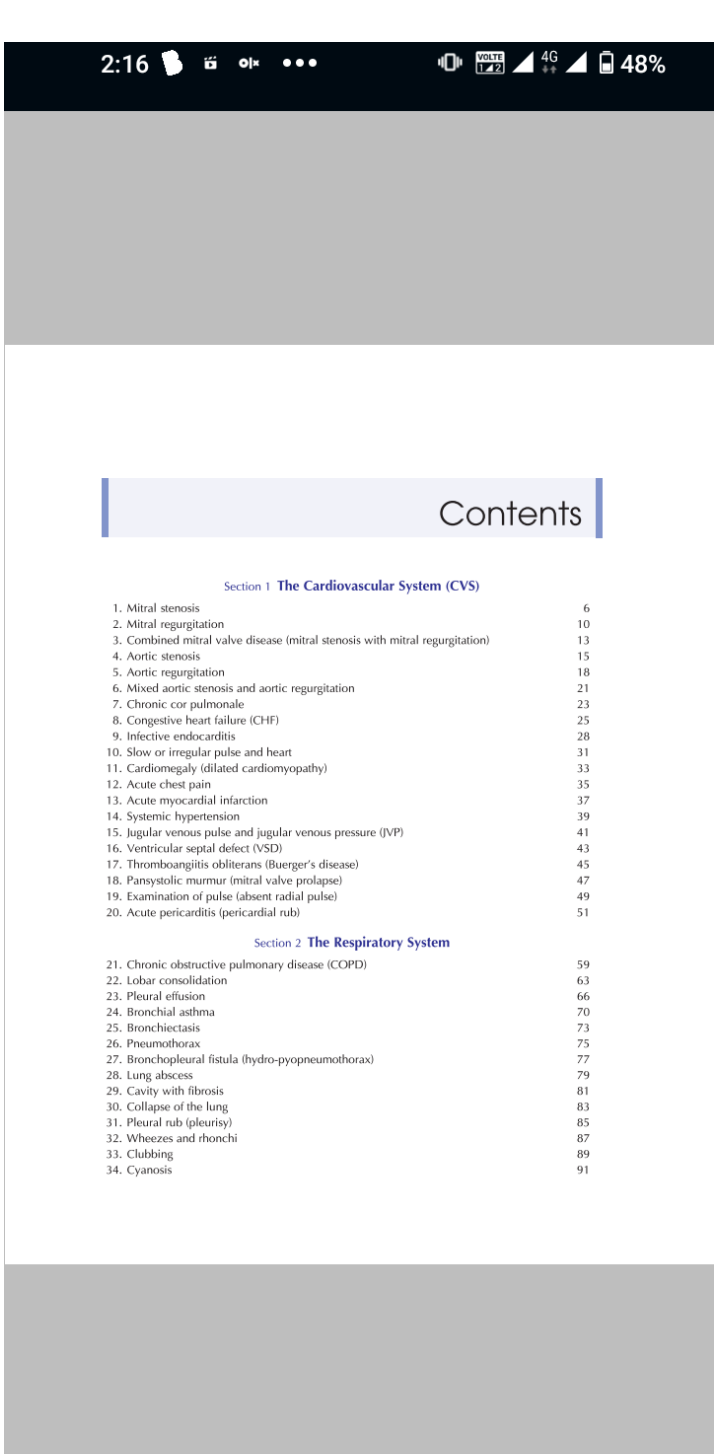

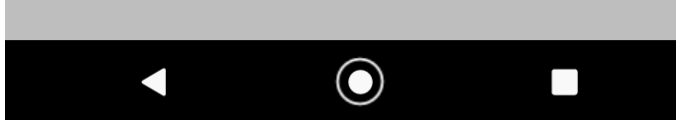

13. Now once we Click on the "Chapters Hyperlink" we are able to see the Chapter.

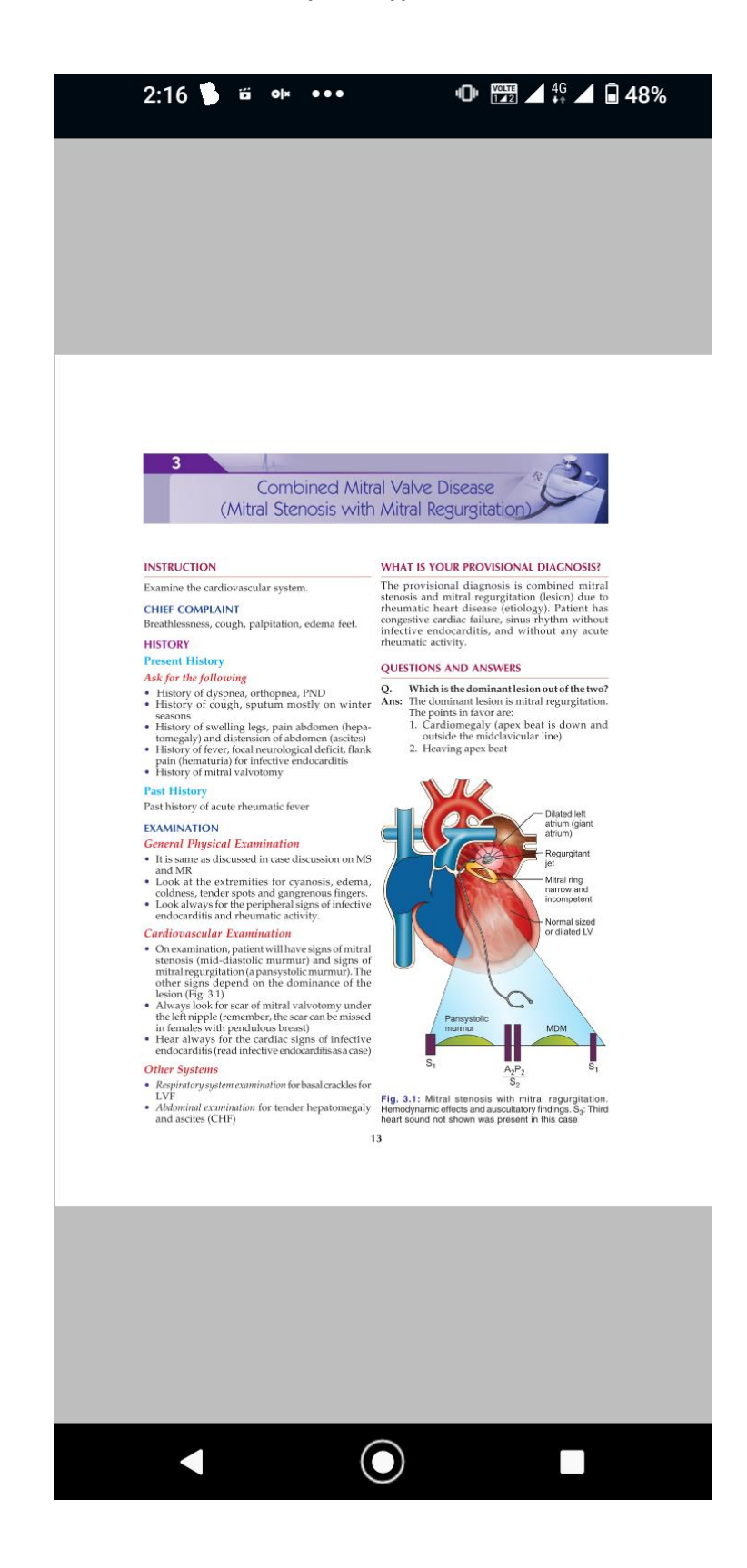